- 1. Log on to PACER at <u>www.pacer.uscourts.gov</u>.
- 2. Choose **Register for an Account**.

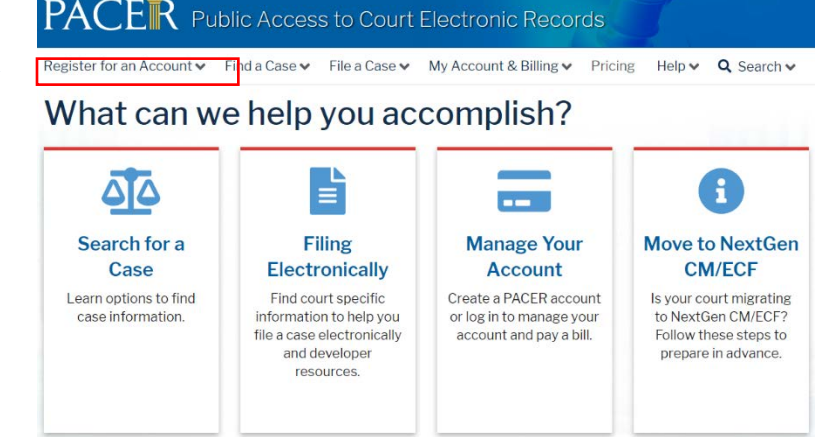

3. Choose Non-attorney Filers for CM/ECF.

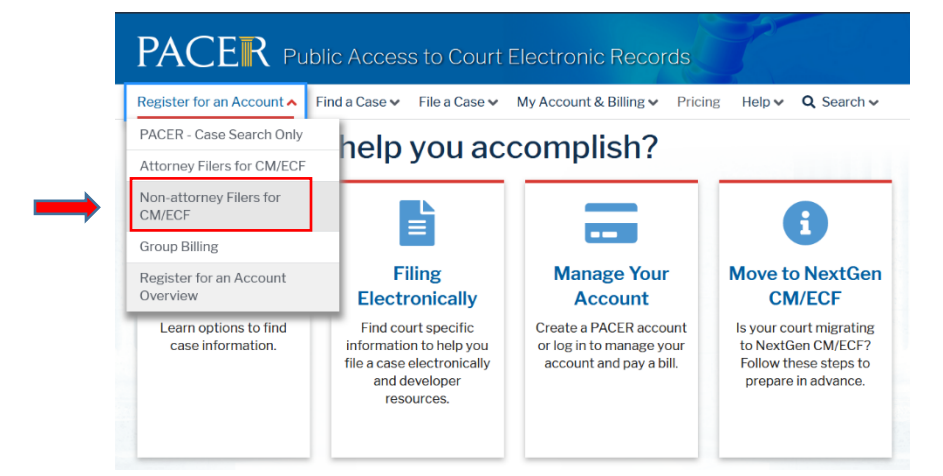

4. Choose **Register for a PACER Account**.

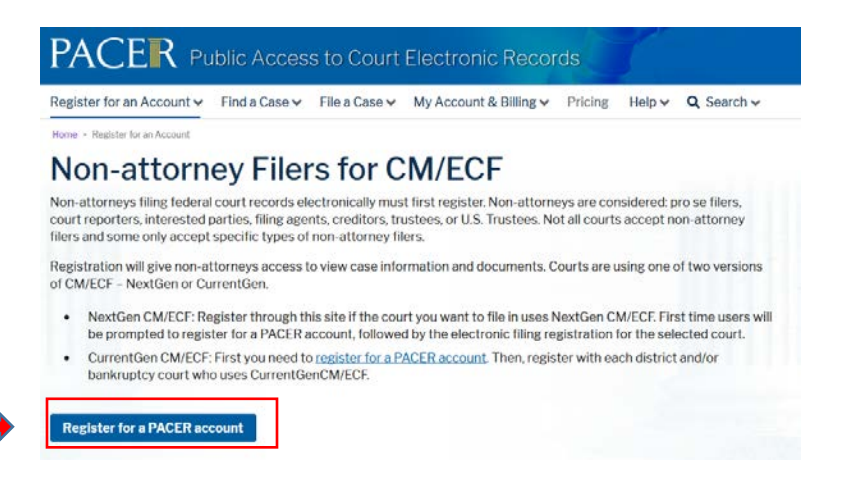

5. Complete all the information requested, and at the bottom select **User Type\*** PLAINTFF, DEFENDANT, OR DEBTOR IN A CASE

| Drimen Dhene *  | ٩                                                                           |   |
|-----------------|-----------------------------------------------------------------------------|---|
| Primary Phone * | FEDERAL JUDICIARY                                                           | ^ |
| Alternate Phone | STATE OR LOCAL GOVERNMENT                                                   |   |
| Text Phone      | ****************** Individual Accounts ************************************ |   |
|                 | INDIVIDUAL                                                                  |   |
| Fax Number      | STUDENT                                                                     |   |
| Email *         | PLAINTIFF, DEFENDANT, OR DEBTOR IN A CASE                                   |   |
| Confirm Email * | ATTORNEY                                                                    | ¥ |
| User Type *     |                                                                             |   |
| Озогтурс        | PLAINTIFF, DEFENDANT, OR DEBT                                               |   |

6. Check the I'm not a robot box and verify the content requested. Select Next.

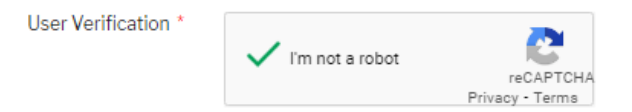

7. Establish a user name and password, and select and answer the security questions. Select **Next**.

| PACER - Case Sea       | rch Only Registration    |                                                                                  |
|------------------------|--------------------------|----------------------------------------------------------------------------------|
| User Information       |                          |                                                                                  |
| * Required information |                          |                                                                                  |
| Generate Username      | Check Username Available | Your password must be 8 to 45                                                    |
| Username *             |                          | characters long, and contain at least<br>one lowercase letter, one uppercase     |
| Password *             | 0                        | pass a complexity check based on a                                               |
| Confirm Pastword *     |                          | NOTE: Vou conpotiuro vour first name                                             |
| 0011111 0558010        |                          | last name, username, or email address<br>in the password, nor can it contain the |
| Security Question 1 *  | Salacta Quantian         | same character three times in a row.                                             |
| Security Anewer 1      | Select a question        |                                                                                  |
| Socially Motor 1       |                          | _                                                                                |
| Security Question 2    | Select a Question        |                                                                                  |

8. Complete the credit card information and click the box to authorize the PACER Service Center to charge the credit card once per quarter for any PACER fees due. Click **Next**.

| There is no registration<br>established a fee for ac<br>follows:                                                                                                    | n fee. However, the Judicial Conference of the United States has<br>ccess to information in PACER. All registered users will be charged as                                                                                                    |
|----------------------------------------------------------------------------------------------------|----------------------------------------------------------------------------------------------------|
| <ul> <li>Use of PACER sy<br/>single document<br/>reports, creditor<br/>search returns, re</li> <li>Audio files of cou</li> <li>Judicial opinions</li> <li>If your usage doe</li> </ul> | stems will generate a \$.10 per-page charge and is capped at \$3.00 fo<br>s and case-specific reports that are more than 30 pages (e.g., docket<br>listings, and claims register). NOTE: The \$3.00 cap does not apply to<br>aports that are not case specific, lists of cases, or transcripts.<br>urt hearings retrieved via PACER will generate a \$2.40 per-file charge<br>accessed via PACER will not generate a charge.<br>as not exceed \$30 in a quarter, fees are waived. |
| Providing a credit card<br>click Next below witho<br>we will validate the cre<br>however, the credit car<br>registration request wi<br>code by U.S. mail in 7-1                        | d is optional. If you would like to register without providing a credit ca<br>ut entering any information on this screen. For instant access to PAC<br>dit card information you provide here. There is no registration charge<br>d will be charged quarterly for any fees incurred. If you submit your<br>thout providing credit card information, you will receive an activation<br>0 business days.                                                                             |
| ** Credit card data is o<br>below are required.                                                                                                    | ptional here. However, if you do provide a credit card, the marked field                                                                                                    |
| Account Holder<br>Name *<br>Card Type *                                                                                                    | Select Card Type                                                                                                    |
| Account Number *                                                                                                    |                                                                                                    |
| Card Expiration Date                                                                                                    | 01 - / 2020 -                                                                                                    |
| Use billing addres<br>Address *                                                                                                    | 55                                                                                                    |
| City *                                                                                                    |                                                                                                    |
| State *                                                                                                    | Select State                                                                                                    |
| Zip/Postal Code *                                                                                                    |                                                                                                    |
| Country *                                                                                                    | United States of America                                                                                                    |
| I authorize the PA<br>any PACER fees of                                                                                                    | CER Service Center to charge the above credit card once a quarter fo<br>jue. *                                                                                                    |
|                                                                                                    |                                                                                                    |
| Note: We protect the                                                                                                    | security of your information during transmission using Secure Soci                                                                                                    |

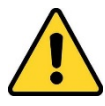

**NOTE**: You may skip entering credit card information on this screen, however, if you do not enter credit card information when registering, PACER will provide you with an activation code at via U.S. Mail at the address listed on your registration. You will receive this code within 7-10 days. During that time, you will still be able to efile, but will not be able to perform any searches in PACER.

9. Read the acknowledgement of policies and procedures and check the box acknowledging that you have read and understand them. Click **Submit**.

## Instructions for Self-Represented Parties to Register for a new PACER account

| Ack                  | nowledgment of Policies and Procedures                                                                                                    |
|----------------------|----------------------------------------------------------------------------------------------------|
| T<br>e:<br>cl        | here is no registration fee. However, the Judicial Conference of the United States has<br>stablished a fee for access to information in PACER. All registered users will be<br>narged as follows:                                                                                                    |
|                      | <ul> <li>Use of the PACER system will generate a \$10 per-page charge.</li> <li>Audio files of court hearings retrieved via PACER will generate a \$2.40 per-file charge.</li> </ul>                                                                                                    |
| A                    | cknowledgment of Policies and Procedures<br>understand that:                                                                                                    |
|                      | <ul> <li>There is a charge for accessing information in PACER. See the Fee Information section above. PACER provides electronic access to case information in U.S. federal courts. By registering for a PACER account, I assume responsibility for all fees incurred through the usage of this account.</li> <li>Certain accounts may be designated, under Judicial Conference policy, as exempt</li> </ul> |
| Clic                 | k here to download a printable version of the Policies and Procedures                                                                                                    |
| * Re<br>🔽            | <pre>quired Information<br/>Click here to acknowledge you have read and understand the policies and procedures<br/>listed above. *</pre>                                                                                                    |
| lf yc<br>add<br>busi | u did not complete the CREDIT CARD INFORMATION, you will receive instructions at th<br>ress entered on the personal information page with your activation code by US Mail in 7<br>iness days. If you have any questions, call the PACER Service Center at (800) 676-6856                                                                                                    |
|                      | Submit Back Reset Cancel                                                                                                    |

10. The registration process is now complete and you will receive a final acknowledgement of your registration. At this point, you will need to complete the training courses and notify the clerk's office at <u>qualitycontrol@ctd.uscourts.gov</u> that you have completed the training <u>before</u> completing the non-attorney efile registration.

| CI                         | ick Continue to complete the non-attorney e-file registration.                                                                                                    |
|----------------------------|----------------------------------------------------------------------------------------------------|
| our PA<br>utton I<br>cated | ICER account has been created. Now you may register to e-file by clicking the <b>Continue</b><br>below. You may also register to e-file at any time through the <b>Manage My Account</b> link<br>in the upper right corner of the PACER Service Center website. |
|                            | Continue                                                                                                    |